## Inactivate Old Handouts on myLynn

This article describe how to inactivate old handouts on myLynn.

In order to access the handout administration area, you must be a myLynn page administrator.
Step-by-step guide

1. Click on your handout section on myLynn

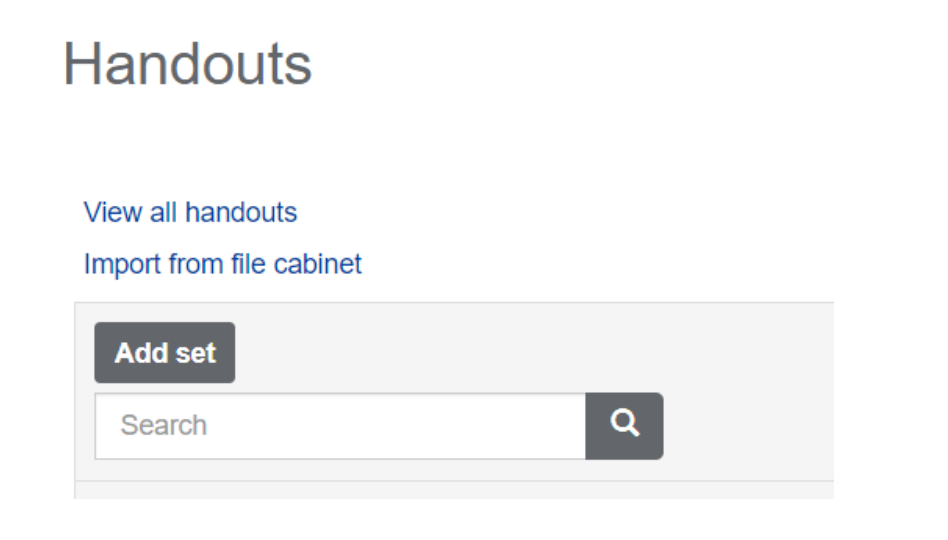

2. Scroll down to the handout and click on the edit link

| Debate logo style guide<br>(Downloaded: 2 times) | Edit |  |
|--------------------------------------------------|------|--|
|                                                  |      |  |

3. On the "When" section, elect "End now". Also, if checked, unselect "Make the link..." field. Click "Save" button

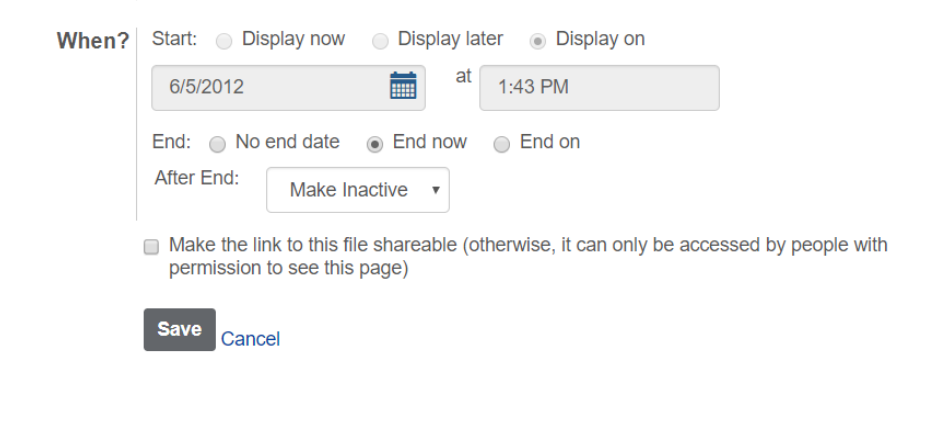

4. Your handout will be still available on myLynn but not visible to users.

|  | Debate logo style guide<br>(Downloaded: 2 times) | 🦈 Edit | This item is currently inactive |
|--|--------------------------------------------------|--------|---------------------------------|
|--|--------------------------------------------------|--------|---------------------------------|

## **Related articles**

## Content by label

There is no content with the specified labels